## Restrição de alimentos (web)

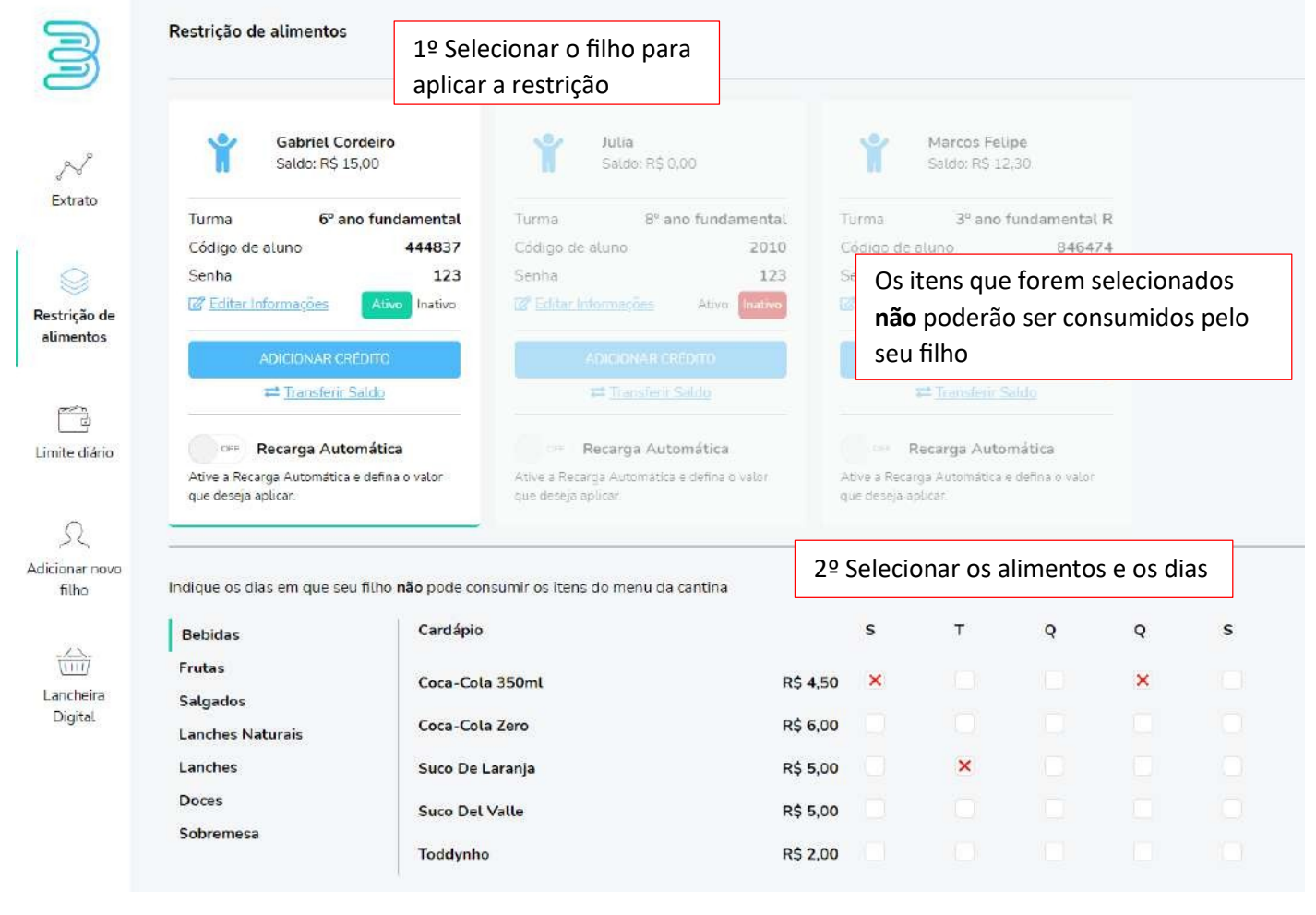

## Limite diário (web)

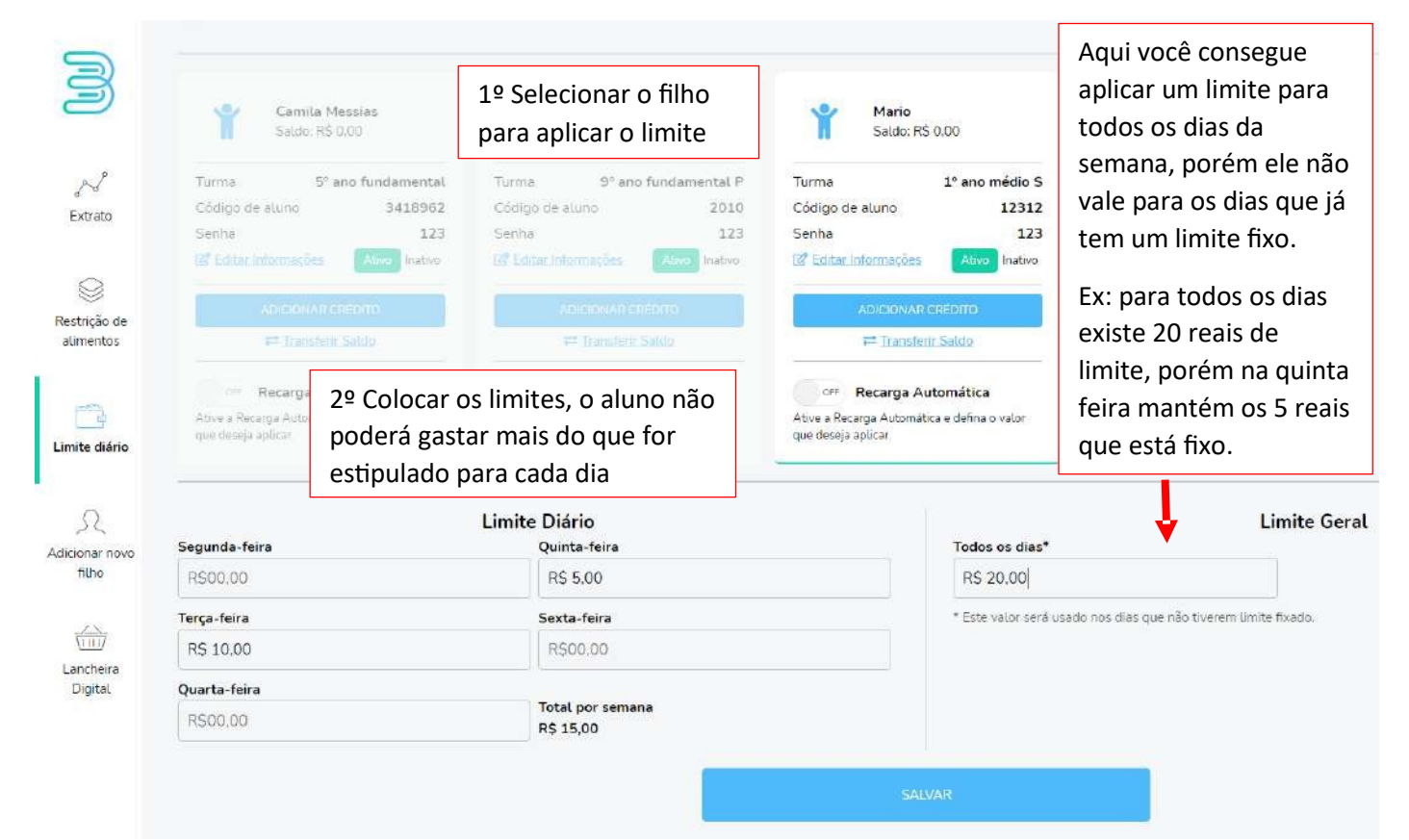

## Restrição de alimentos (app)

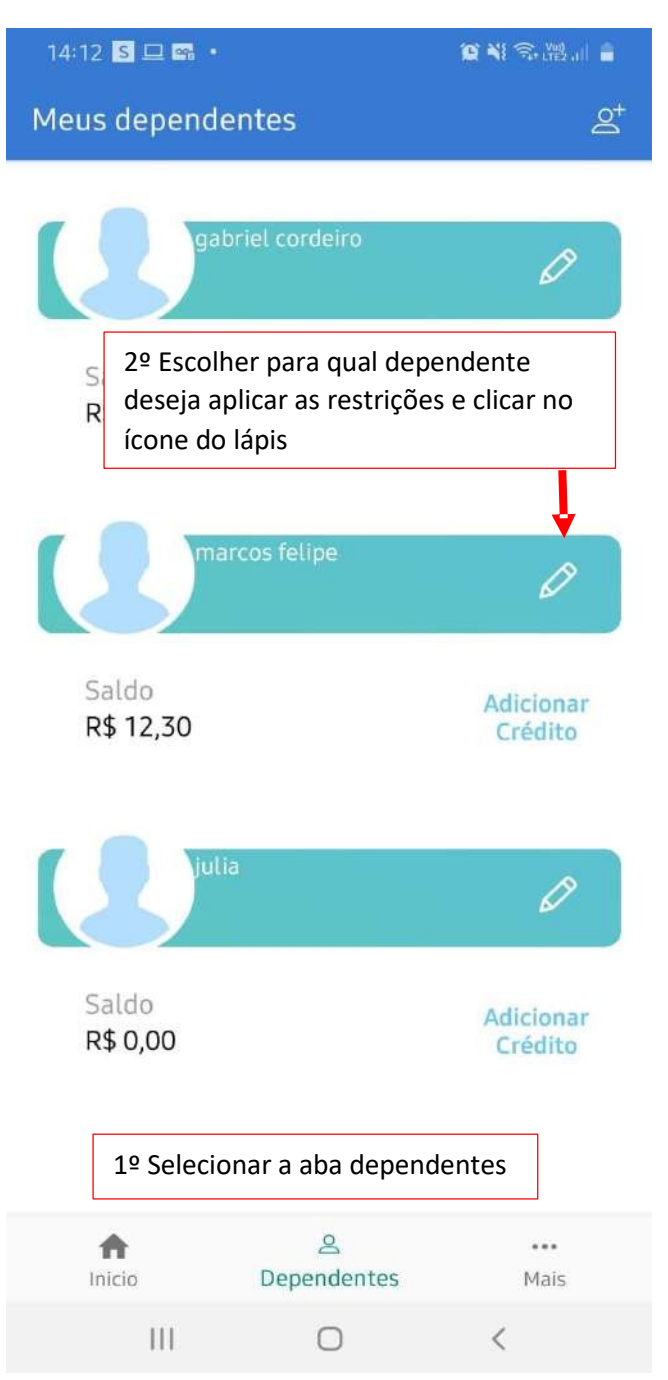

| 14:57 📾 🛛           |                                                              |        |  |  |
|---------------------|--------------------------------------------------------------|--------|--|--|
| ← Bubbe             |                                                              |        |  |  |
| Ma                  | arcos Felipe                                                 |        |  |  |
| CARDAPIO F          | IISTÓRICO                                                    | CARTÃO |  |  |
| CARDÁPIO DA CANTINA | Ą                                                            |        |  |  |
| Bebidas             |                                                              |        |  |  |
| Frutas              |                                                              |        |  |  |
| Salgados            | 4º Escolher o cardápio e<br>o(s) alimento(s) para restringir |        |  |  |
| Lanches Naturais    |                                                              |        |  |  |
| Lanches             |                                                              |        |  |  |
| Doces               |                                                              |        |  |  |
| Sobremesa           |                                                              |        |  |  |
|                     |                                                              |        |  |  |
| 111                 | 0                                                            | <      |  |  |

14:58 🖾 📾 🖸

😧 🖏 😤 🐜 🖬 🔒

doces

pudim de coco

5º Escolher o item que deseja aplica a restrição

| 14:58 🖼 📾 🖸                                               | 😧 🍕 🕾 🖽 🔒 |  |  |  |
|-----------------------------------------------------------|-----------|--|--|--|
|                                                           |           |  |  |  |
| Segunda-Feira                                             |           |  |  |  |
| Terça-Feira                                               | ۲         |  |  |  |
| Quarta-Feira                                              |           |  |  |  |
| Quinta-Feira                                              | ۲         |  |  |  |
| Sexta-Feira                                               |           |  |  |  |
| 6º Selecionar os dias                                     |           |  |  |  |
| Nos dias selecionados o aluno poderá consumir aquele item | não       |  |  |  |

|   |   |   |  | Finalizar clicando em salvar restrições |   |   |
|---|---|---|--|-----------------------------------------|---|---|
|   |   |   |  | SALVAR RESTRIÇÕES                       |   |   |
| Ш | 0 | < |  | Ш                                       | 0 | < |

## Limite diário (app)

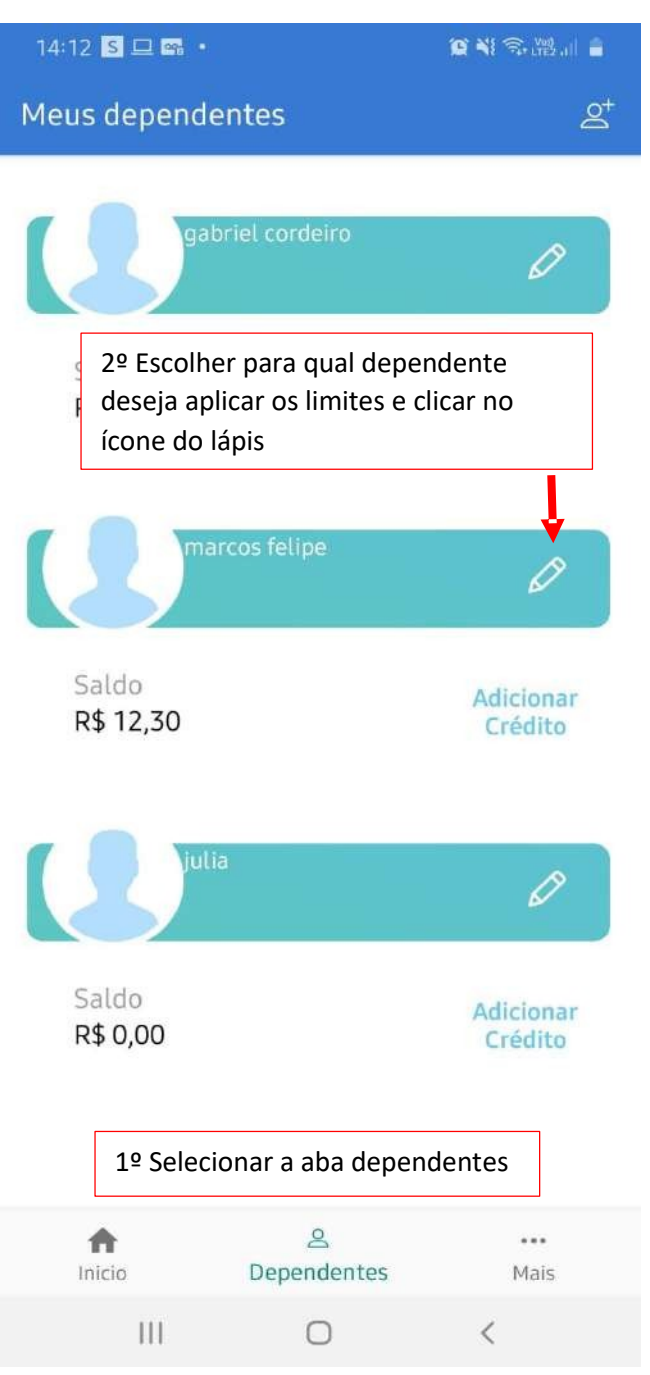

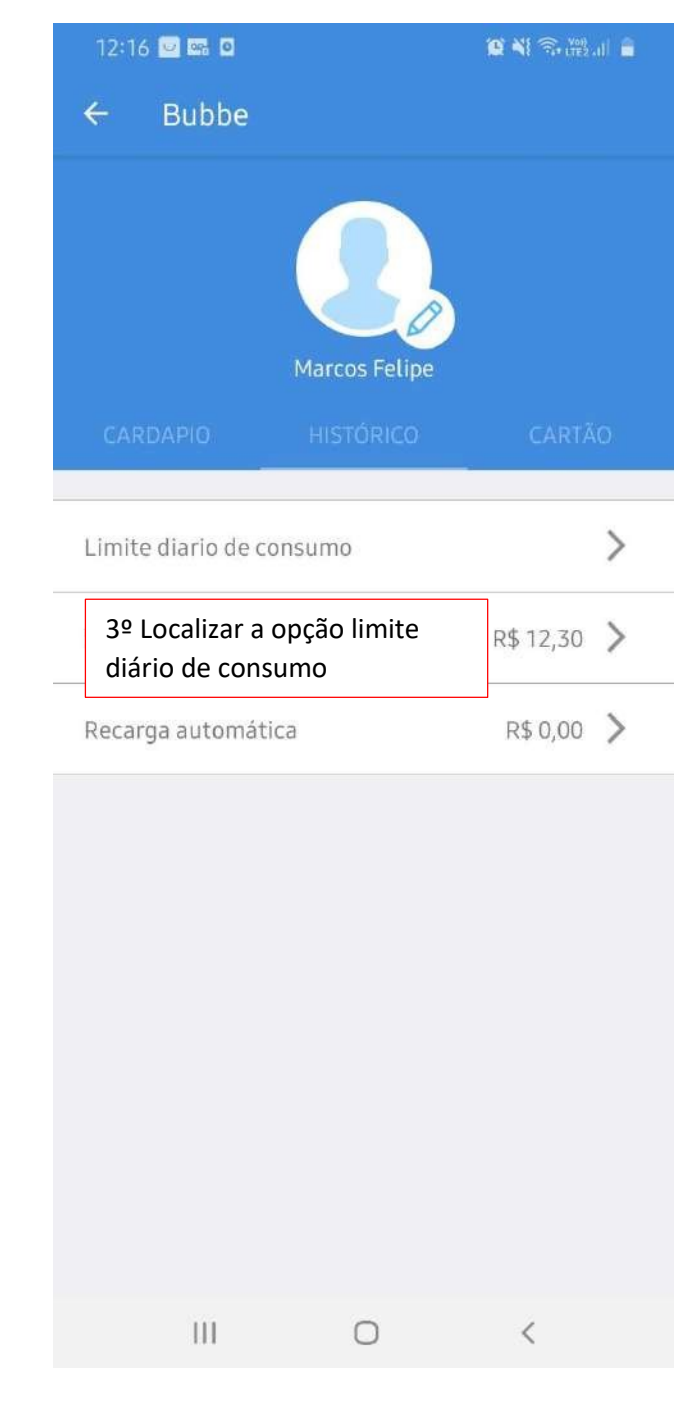

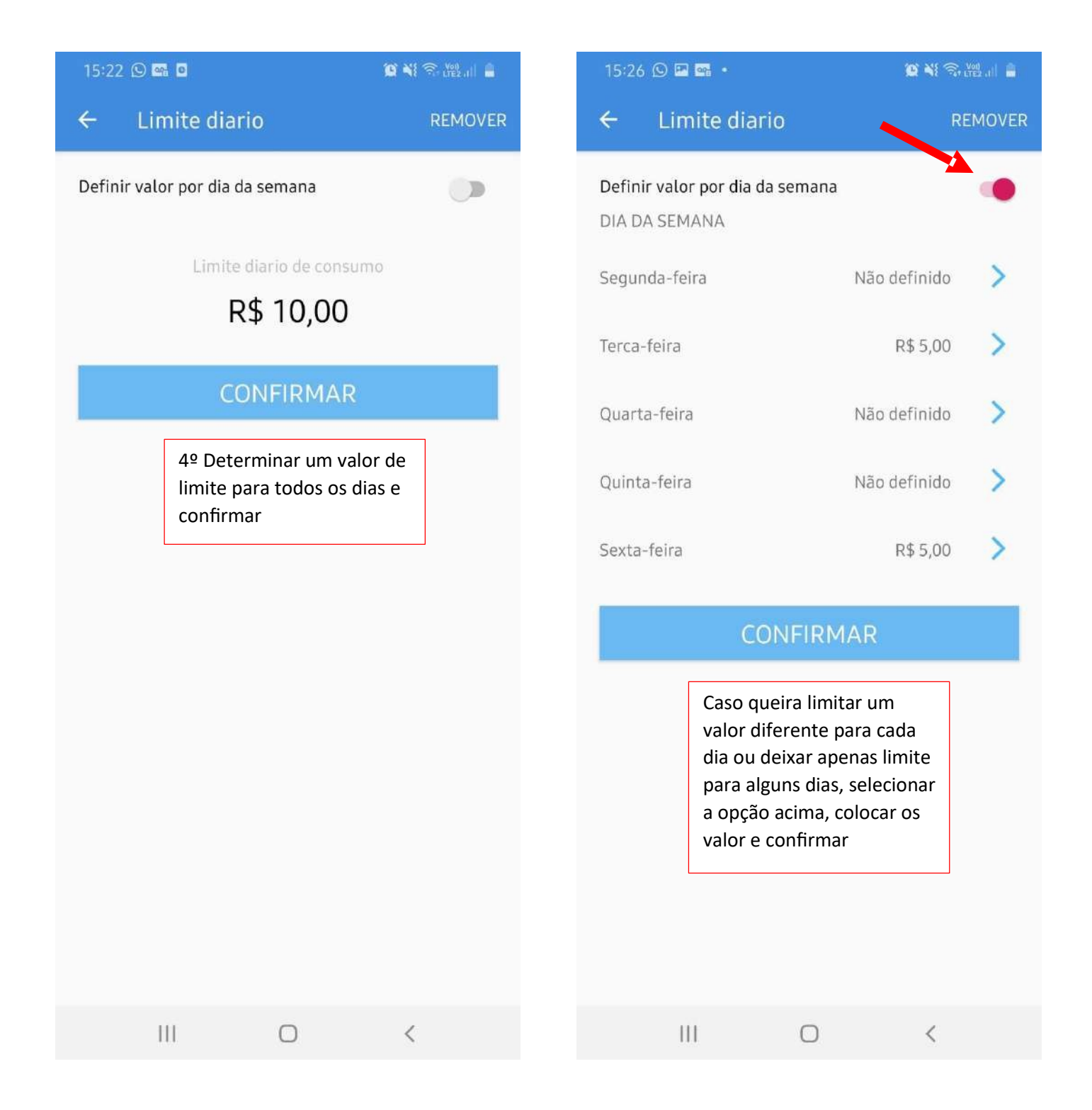